- 1. Установка библиотек VFP9.
- скопировать файл **STPFIRST.EXE** в каталог с:\0k
- и запустить (один раз на одном Computer'e)
- 2. Первичная установка
- скопировать файл **STPKADRY.EXE** в каталог с:\0k
- и запустить (один раз на одном Computer'e) на вопрос обновить версию «да» отвечаем «далее», «далее», «Далее», «Установить»
- при первом запуске нажать кнопку ИЗМЕНИТЬ и ввести наименование организации и каталог хранения файла настроек. Затем войти в режим — Сервис — каталоги таблиц — и настроить все каталоги
- перед началом работы входим в «0К:Кадры» с паролем Админстратора supervisor. Просматриваем все возможные закладки, выбираем нужные и настраиваем доступ пользователям через — Сервис — Уровни доступа пользователям. Выходим и входим уже с пользователем не Администратор. Первичные пароли — Начальник ОК — 1111, Инспектор ОК - 2222
- 3. Установка новой версии «ОК:Кадры»
- При первоначальной установке сетевой версии скопировать файлы log\_множественная\_установка\_разрешена.log, set\_установка\_для\_множества\_организаций.dbf в каталог C:\0K\KADRY\_W\PRG
- Мой компьютер, выбрать устройство с новой версией
  - Найти последний по дате (ср ггммдд), открыть, **STPKADRY.EXE**, правой кнопкой мыши,
    - КОПИРОВАТЬ
  - Выбрать диск С:, каталог 0k, мышь на свободное место, нажать правую кн. мыши, ВСТАВИТЬ, «да».
  - Запустить **0К:Кадры**, на вопрос обновить версию «да», «далее», «далее», «далее», «Установить»
  - Если при входе в комплекс не задан вопрос об обновлении версии значит файл
    STPKADRY.EXE скопирован не в тот каталог. Войти в программу Сервис Каталоги таблиц последняя строка ввода это и есть нужный каталог.
  - 4. Дополнительно
  - если есть необходимость подключить сетевой диск, необходимо в каталоге C:\0K\KADRY\_W – создать файл START\_KA.BAT и в нем прописать одну из 2-х строк : например SUBST Z: C:\ - подключение диска C: как диск Z: Или NET USE K: <u>\\BUHSERVER\C</u>- подключение сетевого диска как диск K: